#### TCP/IP Addressing in Ubuntu

July 21, 2010

Copyright © 2010 by World Class CAD, LLC. All Rights Reserved.

# **Modify Network Connections**

On the Ubuntu Desktop, we go to System on the Menu bar, and we select Preferences from the list. Then, we choose Network Connections.

When we open the Network Settings dialogue box, we can see the wired network card on our Ubuntu computer. We should press the Properties button to set the static IP address for our computer.

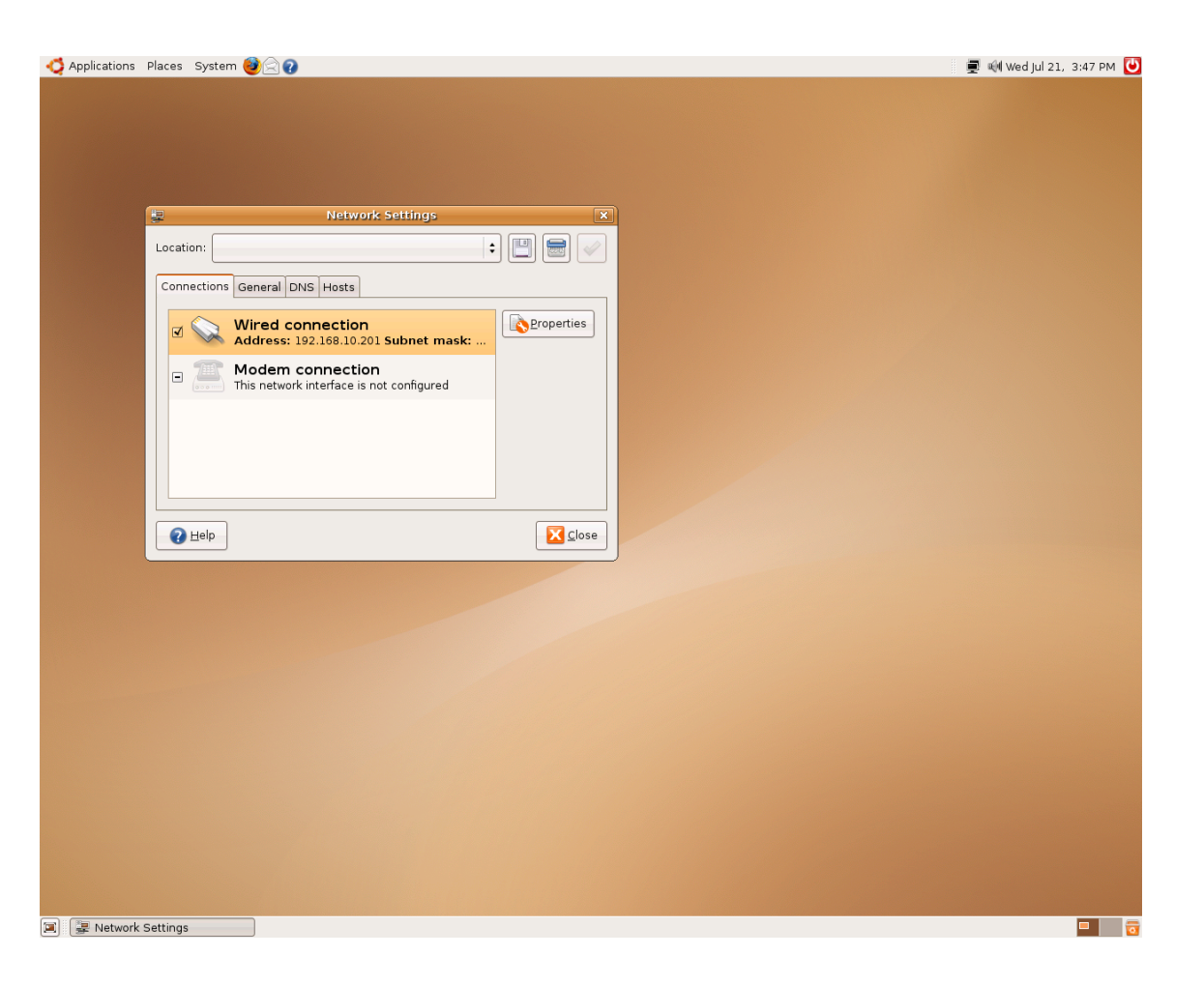

# **Open Network Connections**

Initially, the Ubuntu default for network cards is DHCP. In our case, we want to setup for Static IP, so we change the configuration to static as shown. We then type in our IP address, Subnet Mask and Gateway (router) address. We press the OK button to continue.

| <b>P</b>               | e eth0 🗙                          |                                |                       |   |  |  |  |
|------------------------|-----------------------------------|--------------------------------|-----------------------|---|--|--|--|
| 🗌 E <u>n</u> able roar |                                   |                                |                       |   |  |  |  |
| Connection             |                                   |                                |                       |   |  |  |  |
| Configuration:         |                                   | Automatic configuration (DHCP) |                       |   |  |  |  |
| IP address:            |                                   |                                |                       |   |  |  |  |
| <u>S</u> ubnet ma      | <b>.</b>                          | Settin                         | gs for interface eth0 | × |  |  |  |
| <u>G</u> ateway ac     | ac 🔲 E <u>n</u> able roaming mode |                                |                       |   |  |  |  |
|                        | Connection settings               |                                |                       |   |  |  |  |
| Cor                    |                                   | figuration:                    | Static IP address     | ] |  |  |  |
|                        | <br>IP address                    |                                | 192.168.10.201        | ] |  |  |  |
| Sub                    |                                   | onet mask:                     | 255.255.255.0         | ] |  |  |  |
|                        | <u>G</u> at                       | eway address:                  | 192.168.10.1          | ] |  |  |  |
|                        |                                   |                                | 🧏 <u>C</u> ancel      |   |  |  |  |

# Adding the Domain

If we are on a domain, we can type the domain name after selecting the General tab.

| 2                                                  | Network Settings                                                                                   | ×  |
|----------------------------------------------------|----------------------------------------------------------------------------------------------------|----|
| Location:                                          | :                                                                                                  | 4  |
| Connections Gener                                  | al DNS Hosts                                                                                       |    |
| Host Settings                                      |                                                                                                    |    |
| <u>H</u> ost name:                                 | administrator-desktop                                                                              |    |
| D <u>o</u> main name:                              | domain.local                                                                                       | ٦  |
| Automatic servi<br>Scan for avai<br>This is a pote | ice discovery<br>lable services and advertise local services on the network<br>ntial security risk | ς. |
| elp                                                |                                                                                                    | se |

# Adding DNS Addresses

| Next we choose the DNS        | 🖳 Network Settings |                   |        |
|-------------------------------|--------------------|-------------------|--------|
| tab and add the two DNS       | Location:          |                   | +      |
| server addresses we have      | Connections        | General DNS Hosts |        |
| from the ISP.                 | DNS Serve          | rs                |        |
|                               | 209.18.47          | .61               |        |
| P Network Settings            | ×                  |                   | Delete |
| Location:                     | 😐 🚍 🔛              | nains             |        |
| Connections General DNS Hosts |                    |                   | _ ▲dd  |
| DNS Servers                   |                    |                   | Delete |
| 209.18.47.61                  | <u>♣ A</u> dd      |                   |        |
| 20010.47.02                   | Delete             |                   | Close  |
| Search Domains                |                    |                   |        |
|                               | Add                |                   |        |
|                               | <u>D</u> elete     |                   |        |
| elp                           | Close              |                   |        |

#### The Host Tab

We can add the router IP address to the list of hosts.

To save all the change, we close the Network Settings dialogue box.

# Pinging the Router

On the Ubuntu Desktop, we go to System on the Menu bar, and we select Preferences from the list. Then, we choose Network Utilities. The second tab is Ping. We should type the IP address of the router in the Network Address textbox and press the Ping button. We can see the successful report about our connection.

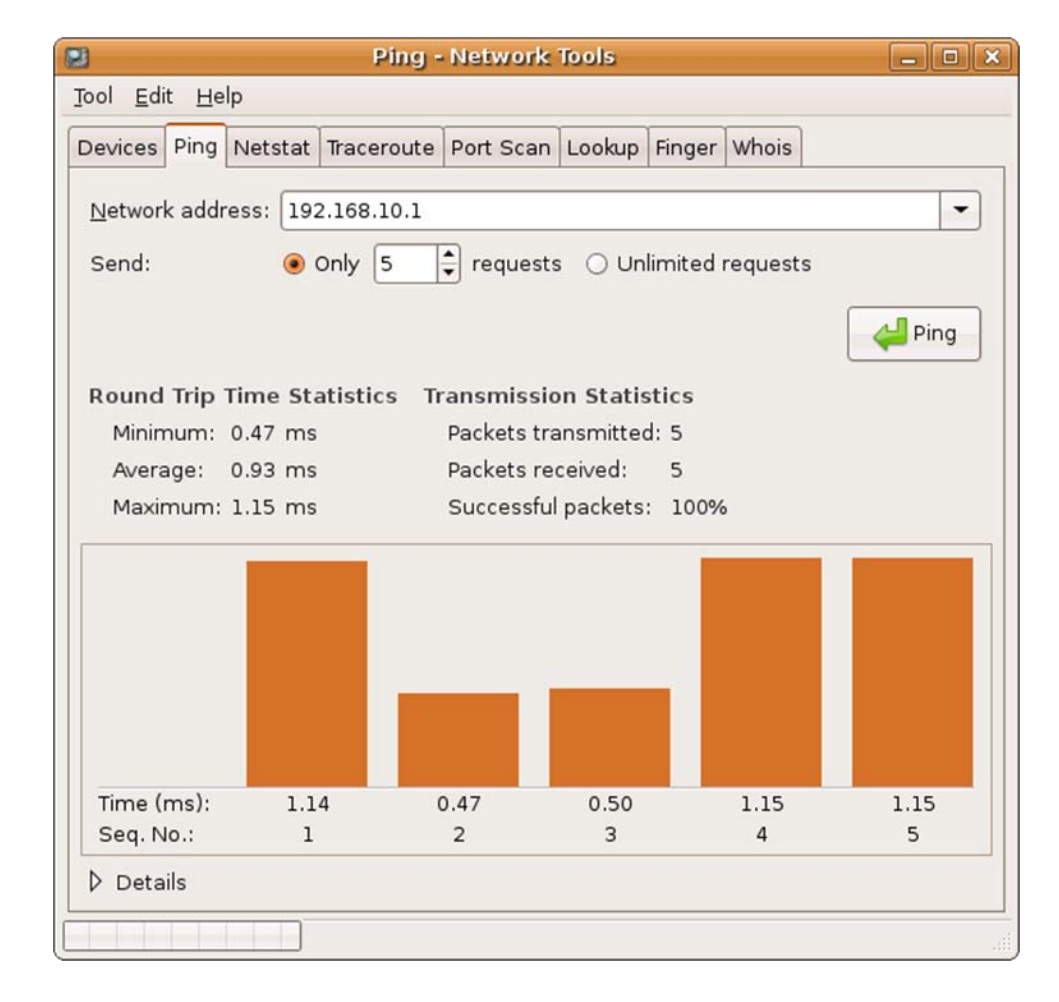

### Connecting to the Internet

After Pinging the router, we will choose the icon of the small world just to the right of System on the Menu bar. We can type our favorite URL in the Address Bar textbox. We now have Internet connections. We can also download additional Ubuntu applications to improve our computers.

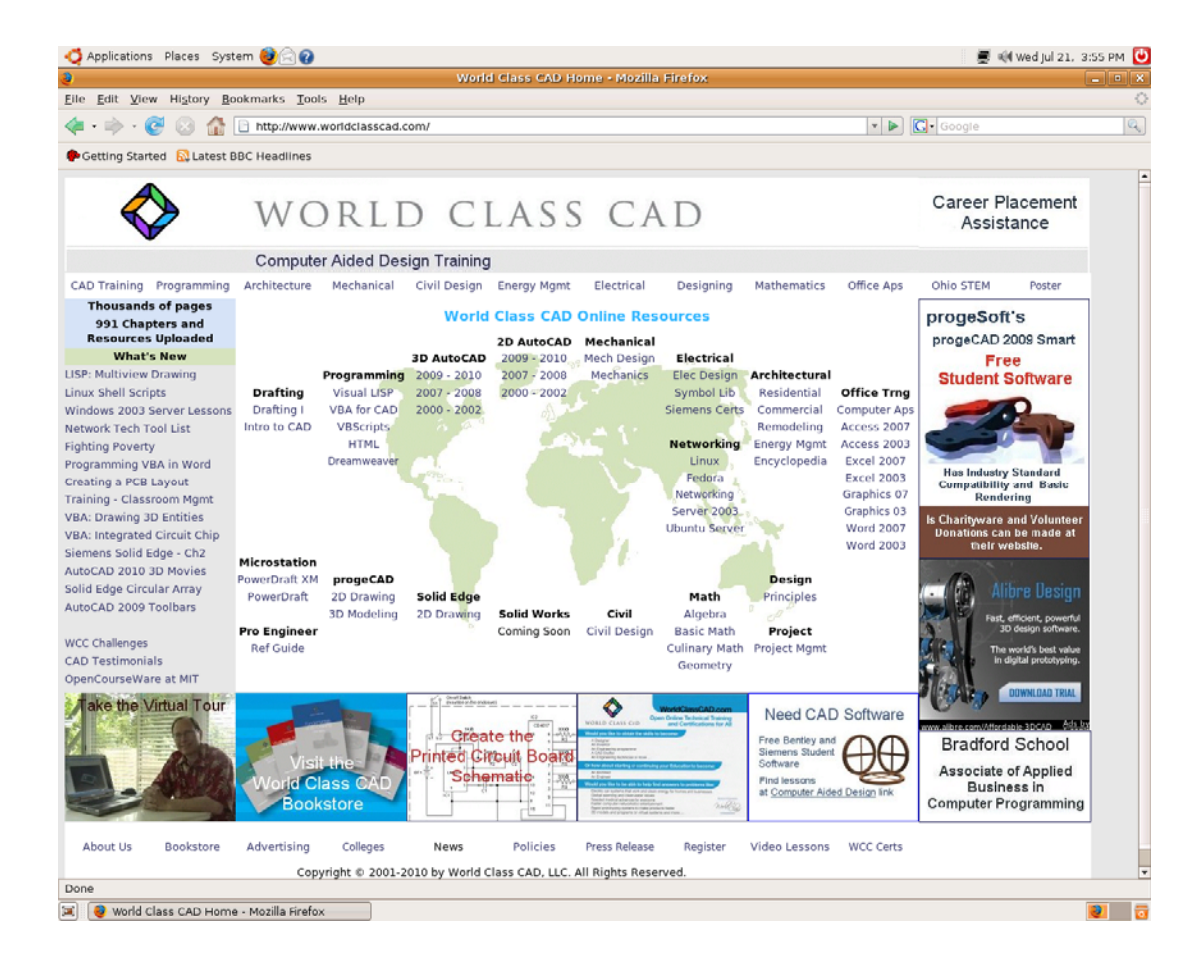